# 문 의 이력지원처 044-410-7102, 7105, 7106

이력지원실

1577-2633

## [사육단계] 사육현황신고[엑셀등록]

■ 신고대상 : 농장경영자 및 계열화업체

### 사육현황신고매월 말일 기준으로 익월 5일까지 \* 공휴일 및 주말 제외(ex. '19.10월 기준 10.8(화)까지) \* 말일 기준 집계 어려울 시 신고일 기준 가능

## 신고항목 신고년월, 농장식별번호, 해당 농장의 사육현황별 마리수, 총개체수 \* 엑셀템플릿의 모든 항목 빠짐없이 기입

■ 농장식별번호 확인이력관리시스템에서 농장 조회 가능

# 농장식별번호 미확인 농장 : 이력지원실(1577-2633)을 통하여 농장경영자 및 사육시설 확인 (축산업 등록증 또는 허가증) 절차 후 농장식별번호 발번

# [사육단계] 사육현황신고

## 1. 이력관리시스템 회원가입 및 로그인 (<u>https://betapub.mtrace.go.kr</u>)

중산물 이력관리시스템 × 파일(F) 편집(E) 보기(V) 즐겨찾기(A) 도구(T) 도움말(H)

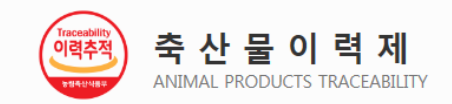

| 1                    |
|----------------------|
| _ 로그인 ID 저장          |
|                      |
| 로그인                  |
| 공인인증서 로그인            |
| 회원가입 ID/PW 찾기 인증서 갱신 |

# [사육단계] 사육현황신고 등록 방법

## 2. 사육현황신고 → 엑셀등록

| ★ 사육현황신고 [00870011]                                                                        |       |     |                        | 오검      | 색 추가   | 수정          | 삭제        | 출력         |
|--------------------------------------------------------------------------------------------|-------|-----|------------------------|---------|--------|-------------|-----------|------------|
| · 신고기간     2019-10     □     · 사육여부     전체     ✓       · 조회구분 상태     신고     ✓     전체     ✓ |       |     |                        |         |        | 2           | ) Tij     | Tip<br>p등록 |
| 전체 (0건) 목록수 50 ~                                                                           |       |     |                        |         | 파일등록   | 엑셀등록        | 엑셀        | 』저장        |
| 번호 농장식별번호 신고자 신고년월 신고일 농장소재지                                                               | 농장경영자 | 농장명 | 경영자 <mark>전</mark> 화번호 | 경영자 핸드폰 | 신고 총 개 | 체수 사육<br>여북 | 유<br>부 신고 | 여부         |

## 3. 엑셀 템플릿다운 및 작성

| 축산물 이력관리시스템                                                     |                        |               |                   |    |               |                  | ×     |  |
|-----------------------------------------------------------------|------------------------|---------------|-------------------|----|---------------|------------------|-------|--|
| › 사육현황신고엑셀등록                                                    | 3<br>템플릿다운] 파일읽기 데이타검증 |               |                   |    |               |                  |       |  |
| 전체                                                              | 전송건수                   | 정상건수          |                   |    | 오류건수          |                  |       |  |
|                                                                 |                        | 조회된           | 빈 결과값이 없습니다.      |    |               |                  |       |  |
| ※ 오류내용을 확인 및 수정하시고 파일을 다시 읽어주세요.<br>※ 농장식별번호가 존재하는 행만 파일읽기 합니다. |                        |               |                   |    |               |                  |       |  |
| 신고 년월                                                           | 농장 식별번호                | 농장 사육 유형 닭 여부 | 농장 사육 유형 닭 원종계 여부 | 농장 | 사육 유형 닭 종계 여부 | 농장 사육 유형 닭 육성 여부 | 농장 사육 |  |

# (사육단계) 사육현황신고 템플릿작성 요령

\* 신고년월, 농장식별번호, 사육현황 축종여부, 해당 농장의 사육현황별 마리수, 총개체수, 신고방식(227001)

|                                  |                             | D                             | C                 | D                    | E                    | F                    | G                    | п           |   |
|----------------------------------|-----------------------------|-------------------------------|-------------------|----------------------|----------------------|----------------------|----------------------|-------------|---|
| 1                                | 신고 년월                       | 농장 식별번호                       | 농장 사육 유형 닭 여부     | 농장 사육 유형 닭 원종계<br>여부 | 농장 사육 유형 닭 종계 여<br>부 | 농장 사육 유형 닭 육성 여<br>부 | 농장 사육 유형 닭 실용계<br>여부 | 농장 사육 유형 오리 |   |
| 2                                | 신고년월(YYYYMM)                | 농장식별번호(6자리)                   | Y 또는 N            | Y 또는 N               | Y또는N                 | Y 또는 N               | Y또는N                 | Y 또는 N      |   |
| 3                                | 201810                      | 705574                        | Y                 | Ν                    | Ν                    | Y                    | Y                    | N           | Π |
| 4<br>5<br>6<br>7<br>8<br>9<br>10 | * 2행(설명<br>* 신고년월<br>* 농장식별 | )은 삭제<br>실 YYYYMM<br>실번호 : 6자 | 형식 기입<br>리 숫자, 중· | 복 확인                 |                      |                      |                      |             |   |

| 1                                 | AQ                                      | AR                                   | AS                   | AT                    | AU                    | AV                           | AW                                                 | AX                                     | - |
|-----------------------------------|-----------------------------------------|--------------------------------------|----------------------|-----------------------|-----------------------|------------------------------|----------------------------------------------------|----------------------------------------|---|
| 1                                 | 오리 육용오리 <b>45</b> 일 이상<br>개체수           | 오리 종오리 <b>6</b> 개월 미만<br>개체수         | 오리 종오리 6개월 이상<br>개체수 | 오리 원종오리 6개월 미만<br>개체수 | 오리 원종오리 6개월 이상<br>개체수 | 총 개체수                        | 신고방식                                               | 파일읽기시 엑셀 2행부터<br>읽히므로 2행 설명은 삭제<br>해야함 |   |
| 2<br>3<br>4                       | 개체수 숫자 8자리이하                            | 개체수 숫자 8자리이하                         | 개체수 숫자 8자리이하         | 개체수 숫자 8자리이하          | 개체수 숫자 8자리이하          | 개체수 숫자 8자리이하<br>=SUM(O3:AU3) | 227001(인터넷)<br>227002(전화)<br>227003(FAX)<br>227001 |                                        |   |
| 5<br>6<br>7<br>8<br>9<br>10<br>11 | * 총 개체=<br>* 하이픈(-<br>* 변수 열<br>* 내용 삭기 | 수 : 수식 입<br>) 금지<br>임의 삭제<br>제 시 행 삭 | 력 가능<br>금지<br>제      |                       |                       |                              |                                                    |                                        |   |

# [사육단계] 사육현황신고 등록 방법

## 4. 파일읽기

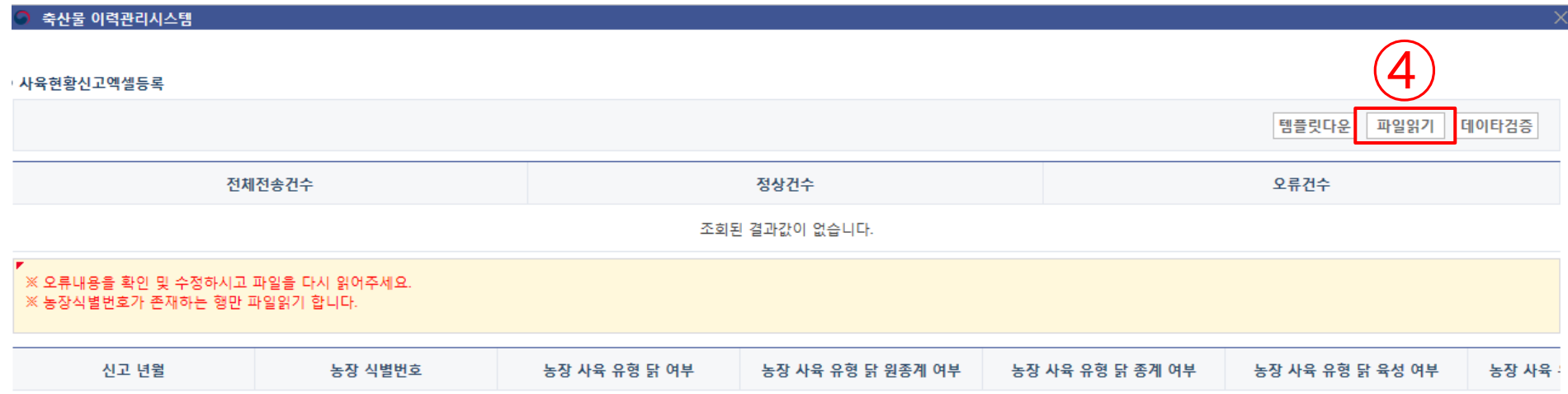

조회된 결과값이 없습니다.

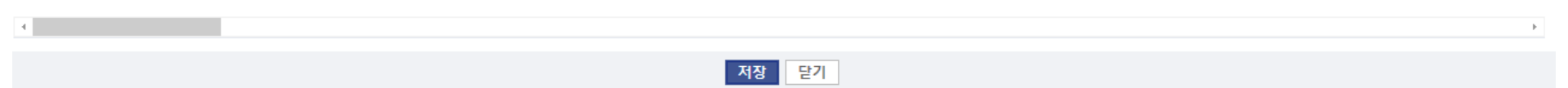

# (사육단계) 사육현황신고 등록 방법

## 5. 데이타검증 → 오류건수 확인 → 저장

| 죽산물 이력관리시스템                                 |                           |               |                   |                  |                  |       |
|---------------------------------------------|---------------------------|---------------|-------------------|------------------|------------------|-------|
| 사육현황신고엑셀등록                                  |                           |               |                   |                  |                  | (5)   |
|                                             |                           |               |                   |                  | 템플릿다운 파일읽기       | 데이타검증 |
| 전체전                                         | 던송건수                      |               | 정상건수              |                  | 오류건수             |       |
|                                             | 18                        |               | 18                |                  | 0                |       |
| ※ 오류내용을 확인 및 수정하시고 피<br>※ 농장식별번호가 존재하는 행만 파 | 1일을 다시 읽어주세요.<br>일읽기 합니다. |               |                   |                  |                  |       |
| 신고 년월                                       | 농장 식별번호                   | 농장 사육 유형 닭 여부 | 농장 사육 유형 닭 원종계 여부 | 농장 사육 유형 닭 종계 여부 | 농장 사육 유형 닭 육성 여부 | 농장 사  |
| 201909                                      | 104308                    |               |                   |                  |                  |       |
| 201909                                      | 404609                    |               | * 오류 3            | 화인 시 오류·         | 상세내역 확인          | 후     |
| 201909                                      | 104148                    |               | 에세 ī              | 파일 수정 및 2        | 이에에 이익은<br>재동로   | 1     |
| 201909                                      | 104612                    |               | 72-               |                  |                  |       |
| 201909                                      | 103780                    |               |                   |                  |                  |       |
| 201909                                      | 104145                    |               |                   |                  |                  |       |
| 201909                                      | 104948                    |               | $\widehat{}$      |                  |                  |       |
|                                             |                           |               | <b>b</b> )        |                  |                  | Þ     |
|                                             |                           | Γ             | 저장 말기             |                  |                  |       |

# [사육단계] 사육현황신고[엑셀등록] 유의사항

○ 신고년월 표기 주의 : YYYYMM형식 (ex. 201908)

○ 농장식별번호 중복확인 : 농장식별번호 중복 시 오류 발 생

O"-"(하이픈) 금지

○ 내용삭제시 "행삭제"

○ 임의로 변수(열) 삭제 금지

○ 예시파일의 2행 설명은 삭제

#### < 오류1 > 정확한 농장식별번호인지 확인 계열화 농장에 대해 정확한 농장식별번호 값을 입력하여야 합니다.

| 축산물 이력관리시스템                          |                    |                    |         |      |    |    |                | X      |
|--------------------------------------|--------------------|--------------------|---------|------|----|----|----------------|--------|
| ● 사육현황신고엑셀등록                         |                    |                    |         |      |    |    |                |        |
|                                      |                    |                    |         |      |    | E  | 템플릿다운 파일읽기 데이티 | 타검증    |
|                                      | 전체전송건수             |                    | 정상건수    |      |    | ç  | 류건수            |        |
|                                      | 148                |                    | 145     |      |    |    | 3              |        |
| ※ 오류내용을 확인 및 수정하<br>※ 오류내용을 확인 및 수정하 | 하시고 파일을 다시 읽어주세요.  |                    |         |      |    |    |                |        |
| 리 종오리 6개월 이상 개체수                     | 오리 원종오리 6개월 미만 개체수 | 오리 원종오리 6개월 이상 개체수 | 총 개체수   | 신고방식 | 오류 | 여부 | 오류상세           | *      |
|                                      |                    |                    | 240,000 |      |    | N  | 데이터검증을 완료하였습니다 |        |
|                                      |                    |                    | 109,000 |      |    | N  | 데이터검증을 완료하였습니다 |        |
|                                      |                    |                    | 547,000 |      | Г  | Ŷ  | 신고업체정보가 없습니다.  | 1      |
|                                      |                    |                    | 220,000 |      |    | N  | 데이터검증을 완료하였습니다 |        |
|                                      |                    |                    | 4,000   |      |    | N  | 데이터검증을 완료하였습니다 | ,      |
|                                      |                    |                    | 43,000  |      |    | N  | 데이터검증을 완료하였습니다 |        |
|                                      |                    |                    | 263,000 |      |    | N  | 데이터검증을 완료하였습니다 |        |
| 4                                    |                    |                    |         |      |    |    |                | r<br>F |
|                                      |                    |                    | 저장 닫기   |      |    |    |                |        |

### < 오류2 > 농장식별번호 중복 확인 농장식별번호가 중복되는 경우 오류가 발생합니다.

| 축산물 이력관리시스템                    |                    |                    |        |      |      | >                  |
|--------------------------------|--------------------|--------------------|--------|------|------|--------------------|
|                                |                    |                    |        |      |      |                    |
| <ul> <li>사육현황신고엑셀등록</li> </ul> |                    |                    |        |      |      |                    |
|                                |                    |                    |        |      | 1    | 템플릿다운 파일읽기 데이타검증   |
|                                | 전체전송건수             |                    | 정상건수   |      | 2    | 2류건수               |
|                                | 148                |                    | 145    |      |      | 3                  |
| ▼<br>※ 오류내용을 확인 및 수정히          | 하시고 파일을 다시 읽어주세요.  |                    |        |      |      |                    |
|                                |                    |                    |        |      |      |                    |
| 리 종오리 6개월 이상 개체수               | 오리 원종오리 6개월 미만 개체수 | 오리 원종오리 6개월 이상 개체수 | 총 개체수  | 신고방식 | 오류여부 | 오류상세               |
|                                |                    |                    | 75,400 |      | Ν    | 데이터검증을 완료하였습니다.    |
|                                |                    |                    | 53,500 |      | Ν    | 데이터검증을 완료하였습니다.    |
|                                |                    |                    | 55,000 |      | Y    | 중복된 농장식별번호가 존재합니다. |
|                                |                    |                    | 66,800 |      | Y    | 중복된 농장식별번호가 존재합니다. |
|                                |                    |                    | 72,400 |      | Ν    | 데이터검증을 완료하였습니다.    |
|                                |                    |                    | 89,200 |      | Ν    | 데이터검증을 완료하였습니다.    |
|                                |                    |                    | 88,800 |      | Ν    | 데이터검증을 완료하였습니다.    |
| 4                              |                    |                    |        |      |      | Þ                  |
|                                |                    |                    | 저장 닫기  |      |      |                    |

### < 오류3 > 총개체수 입력 및 확인 총개체수를 입력하지 않거나 틀리게 입력하는 경우 오류가 발생합니다.

축산물 이력관리시스템 사육현황신고엑셀등록 템플릿다운 파일읽기 데이타검증 전체전송건수 정상건수 오류건수 27 0 27 ※ 오류내용을 확인 및 수정하시고 파일을 다시 읽어주세요. 김 종오리 6개월 이상 개체수 🔰 오리 원종오리 6개월 미만 개체수 🛛 오리 원종오리 6개월 이상 개체수 신고방식 오류여부 총 개체수 오류상세 총개체수와 합계의 수가 다릅니다. γ γ 총개체수와 합계의 수가 다릅니다. γ 총개체수와 합계의 수가 다릅니다. Y 총개체수와 합계의 수가 다릅니다. Y 총개체수와 합계의 수가 다릅니다. Y 총개체수와 합계의 수가 다릅니다. γ 총개체수와 합계의 수가 다릅니다. + 저장 닫기

## < 오류4 > " - " 여부 확인 데이터에 하이픈이 존재시 시스템오류가 발생합니다.

| 💿 축산물 이력관리시스템      |               |                          |             |               |                  | >                              |
|--------------------|---------------|--------------------------|-------------|---------------|------------------|--------------------------------|
| O 사육현황신고엑셀등록       |               |                          |             |               |                  |                                |
|                    |               |                          |             |               | 템플릿다운 파일읽기       | 데이타검증                          |
| 전체                 | I전송건수         | 정상건수                     | 오류건수        |               |                  |                                |
| 27                 |               | 0                        | 27          |               |                  |                                |
| ※ 오류내용을 확인 및 수정하시고 | 파일을 다시 읽어주세요. | 웹 페이지 메시지                | <u> </u>    | 1             |                  |                                |
| 신고 년월              | 농장 식별번호       | 1 시스템 오류입니다. 콜센터(1577-26 | 33)에 문의하세요. | 사육 유형 닭 종계 여부 | 농장 사육 유형 닭 육성 여부 | 농장 사 <sup>.</sup> <sup>^</sup> |
| 201908             | 201532        |                          |             |               |                  |                                |
| 201908             | 201530        |                          | 확인          |               |                  |                                |
| 201908             | 201520        |                          |             |               |                  |                                |
| 201908             | 201335        |                          |             |               |                  |                                |
| 201908             | 104541        |                          |             |               |                  |                                |
| 201908             | 201492        |                          |             |               |                  |                                |
| 201908             | 201491        |                          |             |               |                  | Ŧ                              |
| 4                  |               |                          |             |               |                  | ŀ                              |

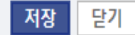

### < 오류5 > 임의로 변수 삭제 금지 임의로 변수 삭제시 입력된 숫자가 제자리에 입력되지 않습니다.

축산물 이력관리시스템

#### ● 사육현황신고엑셀등록

|        |      | 템플릿다운 파일읽기 데이타검증 |
|--------|------|------------------|
| 전체전송건수 | 정상건수 | 오류건수             |
| 27     | 0    | 27               |

※ 오류내용을 확인 및 수정하시고 파일을 다시 읽어주세요.

| 2리 종오리 6개월 이상 개체수 | 오리 원종오리 6개월 미만 개체수 | 오리 원종오리 6개월 이상 개체수 | 총 개체수 | 신고방식 | 오류여부 | 오류상세               |
|-------------------|--------------------|--------------------|-------|------|------|--------------------|
| 92,000            |                    |                    |       |      | Y    | 총개체수와 합계의 수가 다릅니다. |
| 32,600            |                    |                    |       |      | Y    | 총개체수와 합계의 수가 다릅니다. |
| 16,500            |                    |                    |       |      | Y    | 총개체수와 합계의 수가 다릅니다. |
| 16,500            |                    |                    |       |      | Y    | 총개체수와 합계의 수가 다릅니다. |
| 19,000            |                    |                    |       |      | Y    | 총개체수와 합계의 수가 다릅니다. |
| 53,000            |                    |                    |       |      | Y    | 총개체수와 합계의 수가 다릅니다. |
| 46,000            |                    |                    |       |      | Y    | 총개체수와 합계의 수가 다릅니다. |
| 4                 |                    |                    |       |      |      | Þ                  |

저장

닫기

#### < 오류6 > 내용 삭제시 "행삭제" 엑셀파일에서 내용 삭제시 행삭제를 하지 않으면 행을 인식하여 오류가 발생합니다.

| 축산물 이력관리시스템       |                 |               |                   |                  |                  | Х     |  |
|-------------------|-----------------|---------------|-------------------|------------------|------------------|-------|--|
| D 사육현황신고엑셀등록      |                 |               |                   |                  |                  |       |  |
|                   |                 |               |                   |                  | 템플릿다운 파일읽기 [     | 네이타겸증 |  |
| 1                 | 전체전송건수          |               | 정상건수              |                  | 오류건수             |       |  |
|                   | 3               |               | 2                 |                  | 1                |       |  |
| ※ 오류내용을 확인 및 수정하시 | 고 파일을 다시 읽어주세요. |               |                   |                  |                  |       |  |
| 신고 년월             | 농장 식별번호         | 농장 사육 유형 닭 여부 | 농장 사육 유형 닭 원종계 여부 | 농장 사육 유형 닭 종계 여부 | 농장 사육 유형 닭 육성 여부 | 농장 사육 |  |
| 201907            | 802918          | 여             | 부                 | 부                | Ļ                |       |  |
| 201907            | 802932          | ф             | 부                 | 부                | 부                |       |  |
|                   |                 |               |                   |                  |                  |       |  |
|                   |                 |               |                   |                  |                  |       |  |
|                   |                 |               |                   |                  |                  |       |  |
|                   |                 |               |                   |                  |                  |       |  |
| 4                 |                 |               |                   |                  |                  | Þ     |  |
|                   |                 |               | 저장 닫기             |                  |                  |       |  |